## 1) Зайти на сайт <u>КрасЦПК по этой ссылке</u> (или <u>http://krascpk.ru/</u>)

## 2) Нажать на кнопку <u>«СИСТЕМА ТЕСТИРОВАНИЯ»</u>:

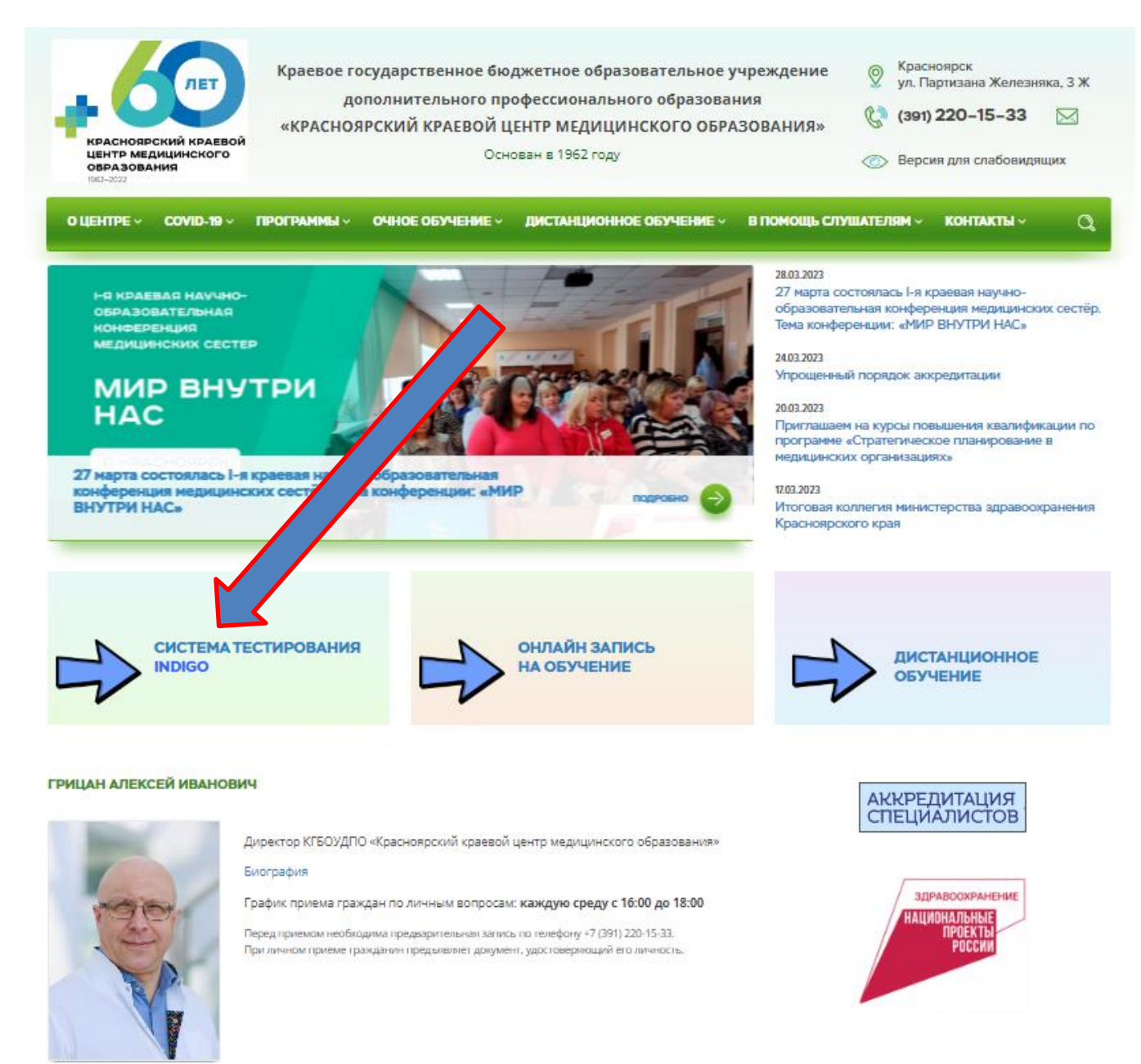

## 3) Жмём «Регистрация»

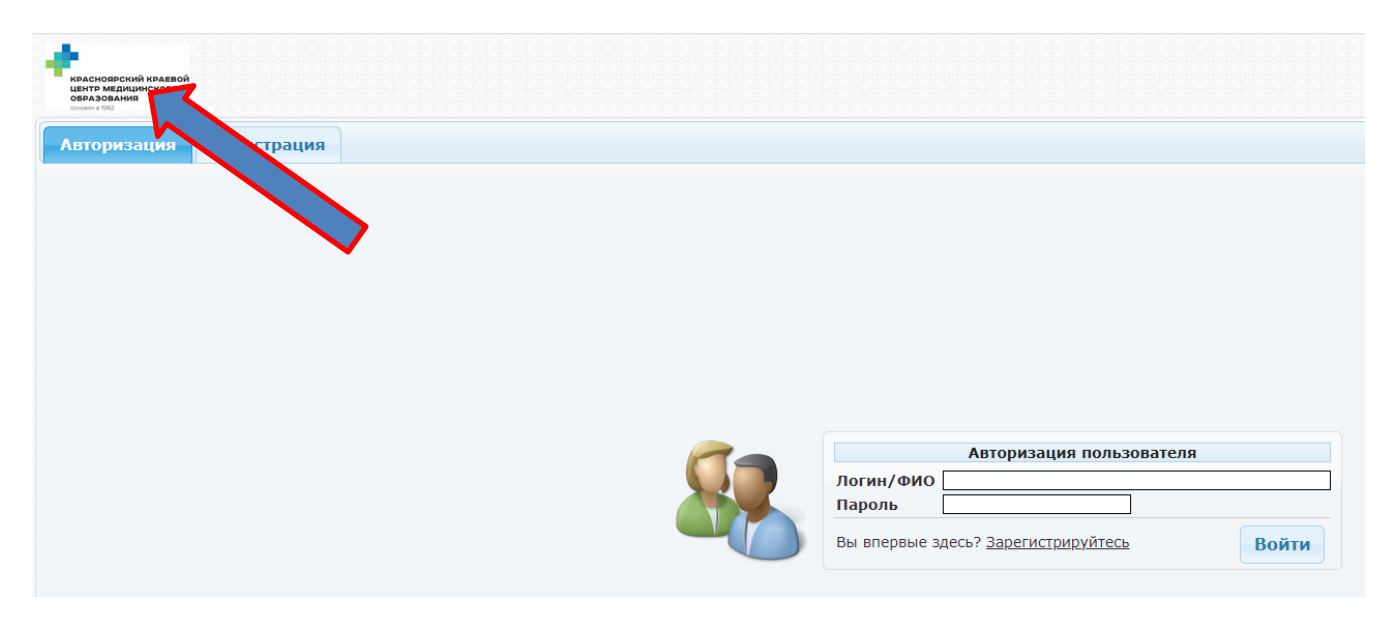

 Заполняем поля Фамилия, Имя, Отчество, в поле «Группа» нажать «выбрать» и выбираем Пробное или Итоговое тестирование → Ок, пароль – можно год рождения, и жмём «Регистрация»

| КРАСНОЯРСКИЙ КРАЕВОЙ<br>ЦЕНТР МЕДИЦИНСКОГО<br>ОВРАЗОВАНИЯ<br>соновен в 1952 |             |   |                                                                          |                    |             |
|-----------------------------------------------------------------------------|-------------|---|--------------------------------------------------------------------------|--------------------|-------------|
| вторизация                                                                  | Регистрация |   |                                                                          |                    |             |
|                                                                             |             |   |                                                                          |                    |             |
|                                                                             |             |   |                                                                          |                    |             |
|                                                                             |             |   |                                                                          |                    |             |
|                                                                             |             |   |                                                                          |                    |             |
|                                                                             |             |   |                                                                          |                    |             |
|                                                                             |             |   |                                                                          |                    |             |
|                                                                             |             | _ | Per                                                                      | истрация нового по | ользователя |
|                                                                             |             |   | Реги<br>Фамилия                                                          | истрация нового по | ользователя |
|                                                                             |             |   | Реги<br>Фамилия<br>Имя                                                   | истрация нового по | ользователя |
|                                                                             |             |   | Реги<br>Фамилия<br>Имя<br>Отчество                                       | истрация нового по | ользователя |
|                                                                             |             |   | Реги<br>Фамилия<br>Имя<br>Отчество<br>Группа                             | истрация нового по | ользователя |
|                                                                             |             |   | Реги<br>Фамилия<br>Имя<br>Отчество<br>Группа<br>Пароль                   | истрация нового по | ользователя |
|                                                                             |             |   | Реги<br>Фамилия<br>Имя<br>Отчество<br>Группа<br>Пароль<br>Повторите паро | истрация нового по | рльзователя |
|                                                                             |             |   | Реги<br>Фамилия<br>Имя<br>Отчество<br>Группа<br>Пароль<br>Повторите паро | истрация нового по | ользователя |

## 5) Жмём вкладку «Доступные тесты»

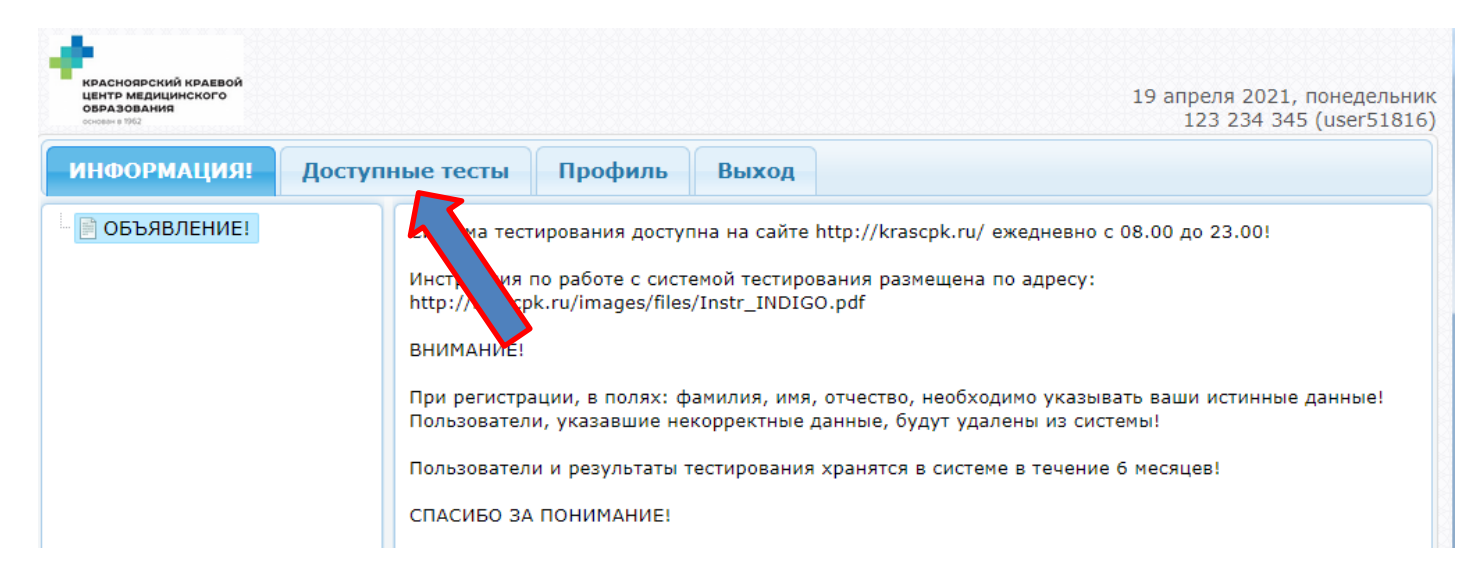

6) Выбираем название своего цикла, жмём «Запустить тестирование»

| ЦЕНТР<br>ОБРАЗ<br>основан в                         | МЕДИЦИНСКОГО<br>ЮВАНИЯ<br>1962                                                         |                         |                                      |                                      |                      | 19 апре<br>12                    | еля 2021, понедель<br>23 234 345 (user518 |
|-----------------------------------------------------|----------------------------------------------------------------------------------------|-------------------------|--------------------------------------|--------------------------------------|----------------------|----------------------------------|-------------------------------------------|
| инф                                                 | ормация!                                                                               | Доступные тесты         | Профиль                              | Выход                                |                      |                                  |                                           |
| Q 🔺                                                 |                                                                                        | Название                | <                                    | (Экзамен                             | атегория 🗘           | Составитель 🗘                    | Прохождений                               |
| 24 Сестринское дело в оториноларингологии (Экзамен) |                                                                                        |                         | Хирургическое отделение (Экзамен)    |                                      | -                    | 0                                |                                           |
| 5                                                   | Сестринское дело в педиатрии (Экзамен)                                                 |                         |                                      | Педиатрия (Экзамен)                  |                      | -                                | 0                                         |
| 6                                                   | Сестринское дело в стоматологии (Экзамен)                                              |                         |                                      | Хирургическое отделение<br>(Экзамен) |                      | -                                | 0                                         |
| 7                                                   | Сестринское дело в терапии (итоговое тестирование)                                     |                         |                                      |                                      | (Экзамен)            | -                                | 0                                         |
| 8                                                   | Сестринское дело в хирургии (Экзамен)                                                  |                         |                                      |                                      | еское отделение<br>) | -                                | 0                                         |
| <b>Опис</b><br>Для г                                | с <b>ание</b><br>прохождения те                                                        | ста нажмите справа "ЗАГ | ІУСТИТЬ ТЕСТИР                       | ОВАНИЕ"                              | Запу                 | стить тестиров                   | ание 🔾                                    |
| 9                                                   | Сестринское дело во фтизиатрии (итоговое тестирование)                                 |                         |                                      | Терапия (Экзам                       |                      | -                                | 0                                         |
| 0                                                   | Сестринское дело во фтизиатрии (новая версия)                                          |                         |                                      | Терапия                              | (7 _H)               | -                                | 0                                         |
| 1                                                   | Сестринское дело при инфекциях (Экзамен)                                               |                         |                                      | Педиатри (Экзамен)                   |                      | Белозерова<br>Ирина<br>Сергеевна | 0                                         |
| 2                                                   | Сестринское операционное дело (Экзамен)                                                |                         |                                      | Хирургическое отделение<br>(Экзамен) |                      | -                                | 0                                         |
| 3                                                   | Скорая и неотложная помощь (Экзамен)                                                   |                         |                                      | Хирургическое отделение<br>(Экзамен) |                      | -                                | 0                                         |
| 4                                                   | Современная медицинская статистика и вопросы компьютеризации (Экзамен)                 |                         |                                      | Хирургическое отделение<br>(Экзамен) |                      | -                                | 0                                         |
| 5                                                   | Современные аспекты акушерской помощи в<br>родовспомогательных учреждениях (Экзамен)   |                         |                                      | Педиатрия (Экзамен)                  |                      | -                                | 0                                         |
| 6                                                   | овременные аспекты сестринского дела в<br>нестезиологии и реаниматологии (Экзамен)     |                         | Хирургическое отделение<br>(Экзамен) |                                      | -                    | 0                                |                                           |
| 7                                                   | Современные аспекты сестринского дела в эндоскопии<br>(Экзамен)                        |                         | Хирургическое отделение<br>(Экзамен) |                                      | -                    | 0                                |                                           |
| 8                                                   | Современные аспекты управления, экономики и<br>здравоохранения (итоговое тестирование) |                         |                                      | Терапия (Экзамен)                    |                      | -                                | 0                                         |
| 9                                                   | Современные бактериологические методы<br>исследования                                  |                         |                                      | Лабораторное отделение<br>(Экзамен)  |                      | -                                | 0                                         |
| 0                                                   | Современные методы биохимических исследований в<br>лабораторной диагностики            |                         |                                      | Лаборато                             | рное отделение       | -                                | 0                                         |

- После успешного прохождения итогового тестирования (100 вопросов) запомнить или заскриншотить или распечатать результат и дату прохождения теста
- Сообщить специалисту результат и дату тестирования тел. 8 (391)223-29-46 Рожнова Анастасия Борисовна тел. 8 (391)223-29-46 Гвоздикова Татьяна Дмитриевна